# Download and Install ActivClient 7.1 from TX Systems

IMPORTANT: These instructions are written step-by-step; do not perform an action before the instructions tell you to do so.

THINGS TO KNOW BEFORE YOU START:

You will have only a limited number of attempts to download your ActivClient 7.1 (AC7) software and only a limited timeframe in which to do so. Please set aside 30 minutes or so to download the software. Make sure that you have your Download Code ready. Make you that you save the ActivClient install files to a safe location on your computer and/or to a location off of your hard drive in case you need to install the software when recovering from a technical problem on your computer.

You will need Administrative Privileges to install as recommended in this document.

Please note that, as time goes on, newer hotfix (FIXS...) files will be produced. These newer files will have different file names than those you see in this document. The hotfix files are cumulative, so newer files contain the older updates. Please download and use the files presented to you.

Please be aware that different versions of Windows and/or Internet Explorer may produce slightly different messages or have a different "look" to them. The basic process will be the same across Windows version 7 through 10.

1. Open Internet Explorer (IE) and go to the ActivClient download site: https://www.txsystems.com/orc

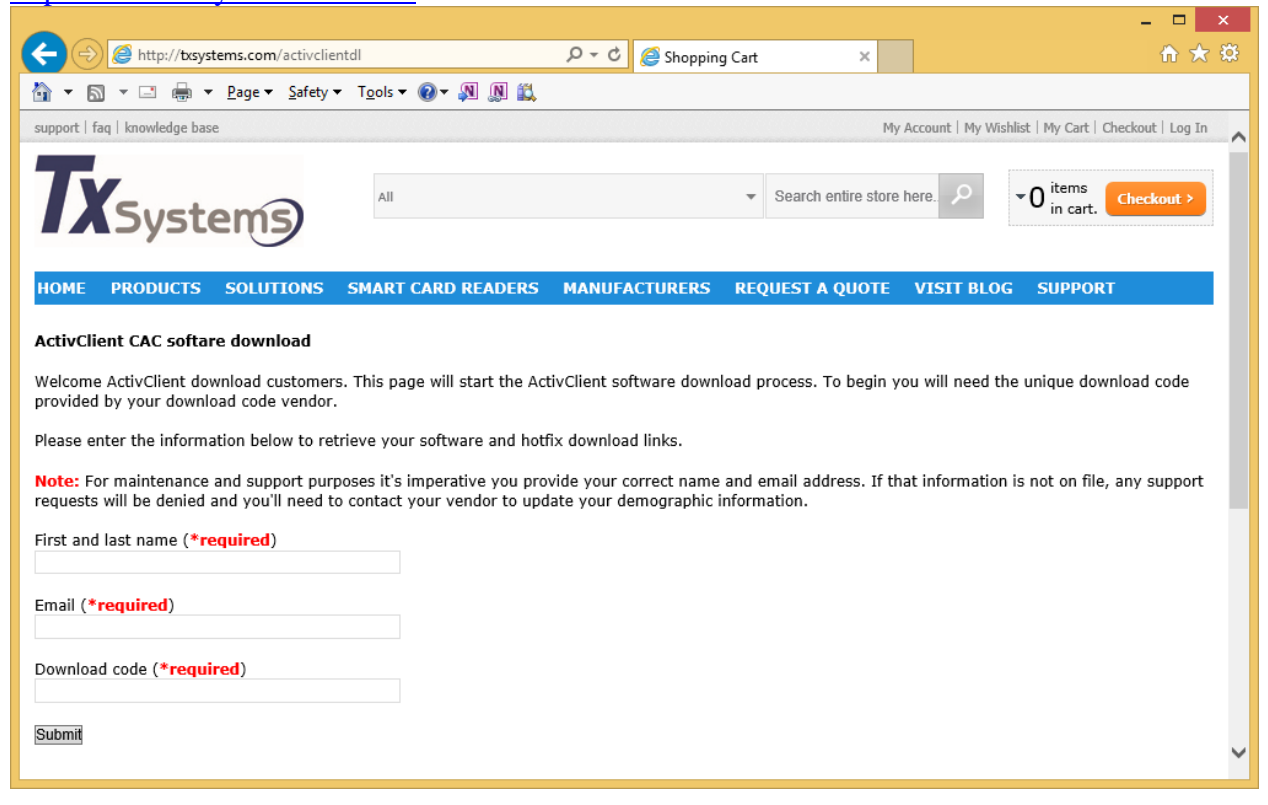

2. Enter your information in the fields. Please be accurate and provide your correct Name and Email Address. Your ability to obtain future software updates from TX Systems will depend on the accuracy of this information. Then click the **Submit** button.

|                                                                                                    | -                                                                       | □ ×      |
|----------------------------------------------------------------------------------------------------|-------------------------------------------------------------------------|----------|
| ← ⊖ @ http://txsystems.com/activclientdl ♀ - 0                                                                                                    | ් 🥔 Shopping Cart 🛛 🖌                                                   | i ★ 🌣    |
| 🐴 👻 🔝 📼 🖶 💌 Page 🕶 Safety 🕶 Tools 🕶 🕢 🖉 🔊 🏭                                                                                                    |                                                                         |          |
| support   faq   knowledge base                                                                                                    | My Account   My Wishlist   My Cart   Checkout                           | Log In 🔨 |
| TX Systems                                                                                                    | ✓ Search entire store here.<br>P in cart. Checkor<br>in cart.           | ut >     |
| HOME PRODUCTS SOLUTIONS SMART CARD READERS MANU                                                                                                    | IFACTURERS REQUEST A QUOTE VISIT BLOG SUPPORT                           |          |
| ActivClient CAC softare download                                                                                                    |                                                                         |          |
| Welcome ActivClient download customers. This page will start the ActivClient<br>provided by your download code vendor.                                  | Fill out your name (first and last                                      | de       |
| Please enter the information below to retrieve your software and hotfix down                                                                            | names) and email address. This                                          |          |
| Note: For maintenance and support purposes it's imperative you provide our requests will be denied and you'll need to contact your vector to und re you | information must be accurate or you will not be able to obtain software | port     |
| First and last name (*required)<br>John Brown                                                                                                    | updates in the future.                                                  |          |
| Email (*required)<br>john.brown@companyname.com                                                                                                    | Enter your Download code provided to                                    |          |
| Download code (*required)<br>AC701DofYlut                                                                                                    | you by ORC                                                              |          |
|                                                                                                    | Then click the <b>Submit</b> button                                     | ~        |

3. In turn, click on all 3 of the links on the page to download (save) the software to your system. **NOTE: You will only be able to click each link 3 times and you will only have 24 hours to do this.** So don't try to install directly form the link, save the file to your system and then install after that. Click each link in turn to download. [You will only need either the 32 bit Hotfix or the 64 bit Hotfix. But there is no harm in getting both hotfix files; please download all 3 files.]

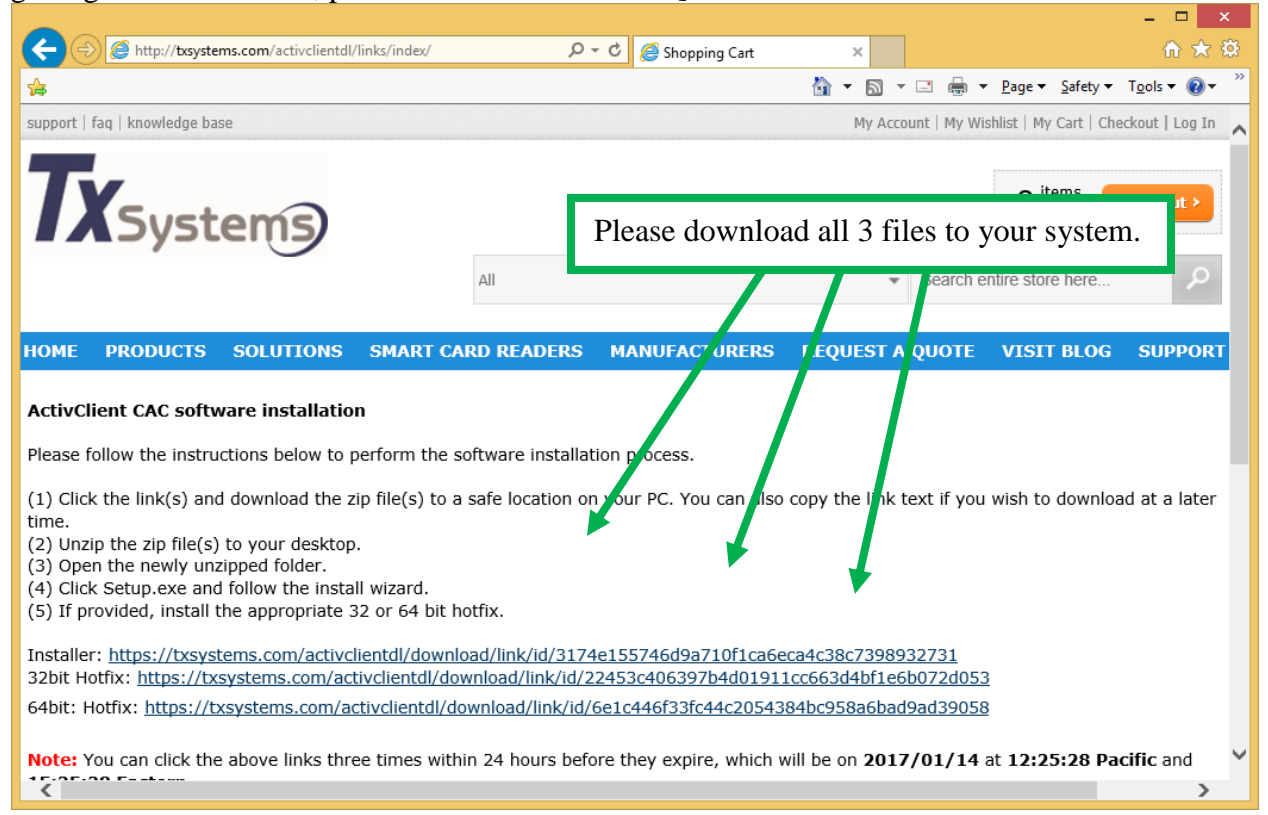

#### 4. After clicking the first link, choose the Save as... option

| Internet Explorer                                                 | ×    |
|-------------------------------------------------------------------|------|
| What do you want to do with<br>ActivID_ActivClient_7.1.0.153.zip? |      |
| Size: 116 MB<br>From: s3.amazonaws.com                            |      |
| Open<br>The file won't be saved automatically.                    |      |
| → Save                                                            |      |
| Save <u>a</u> s                                                   |      |
| Cance                                                             | el 🛛 |

5. Use the "Save As" dialogue box to choose a location to save the software (you might even want to create a new folder for it). You will want to move it to a storage location off of your computer, later. Then click the **Save** button. This is a large file and may take some time to download, please be patient.

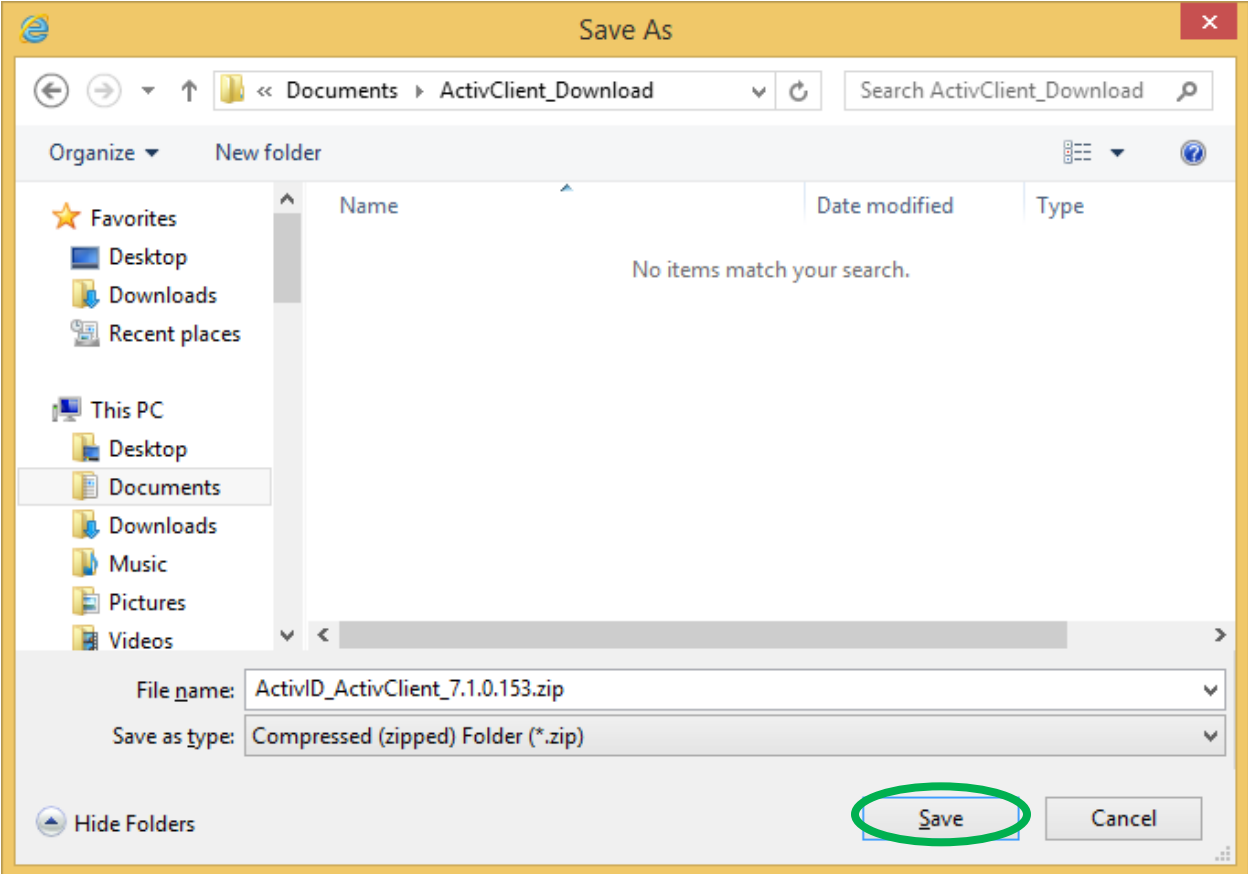

6. Do the same thing with the Hotfix (software update) files. After clicking the x86 Hotfix file link, choose the **Save as...** Option

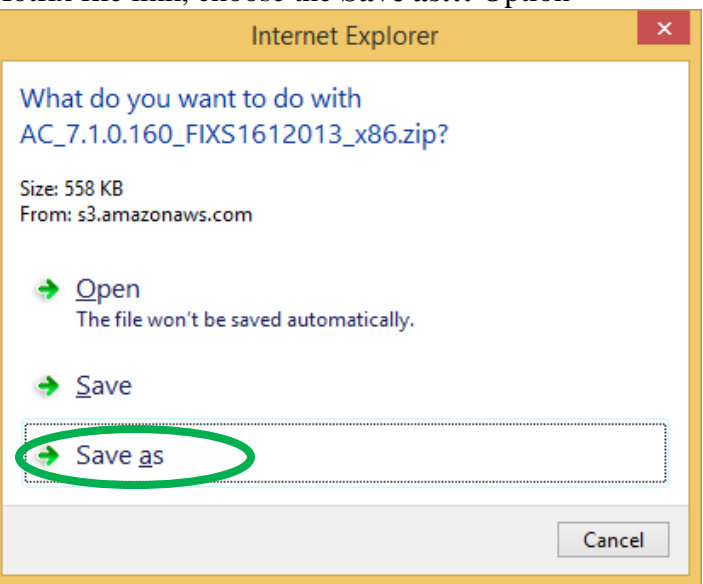

7. This time, the "Save As" dialogue box should open to the same location where you saved the previous file. Click the **Save** button.

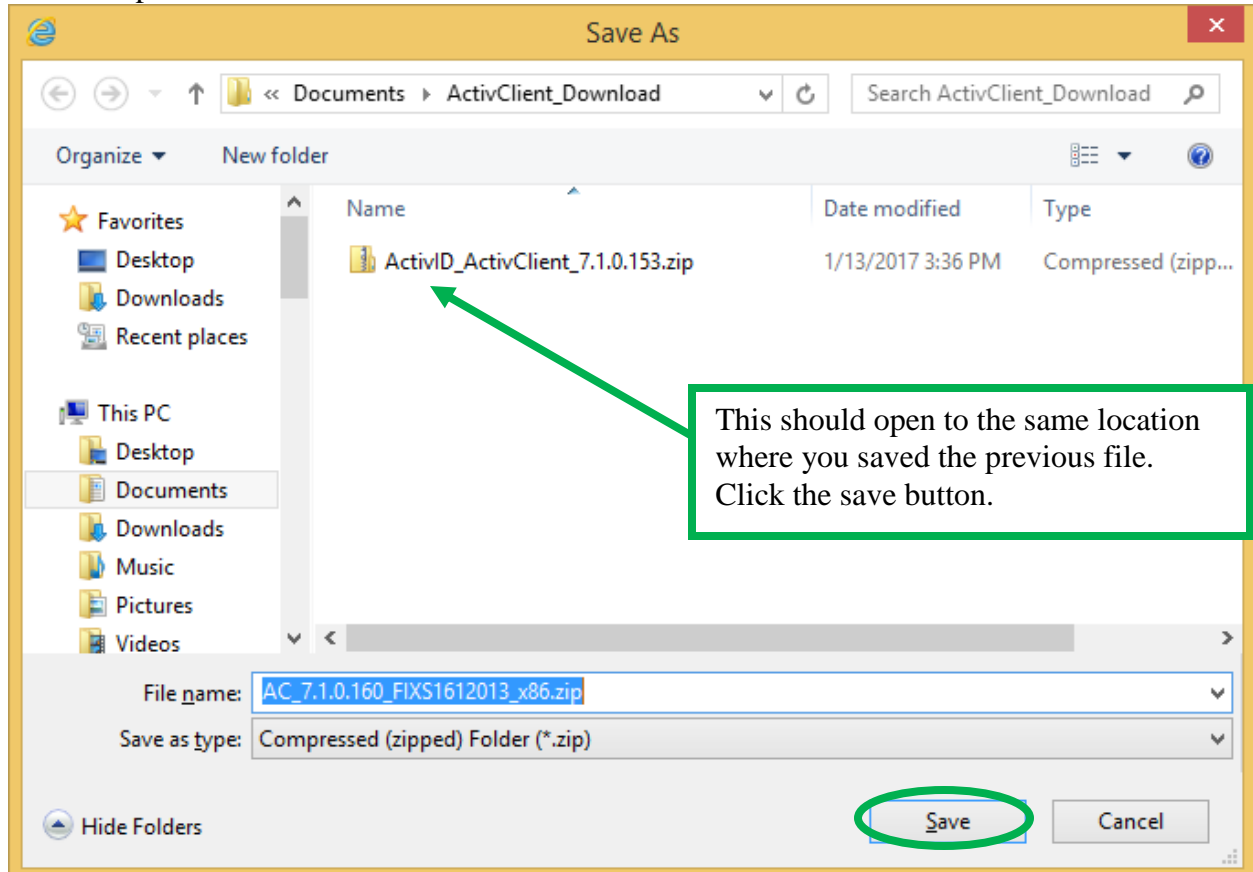

8. Then get the other Hotfix (software update) file. After clicking the x64 Hotfix file link, choose the **Save as...** option. And then click the Save button in the Save As dialog box.

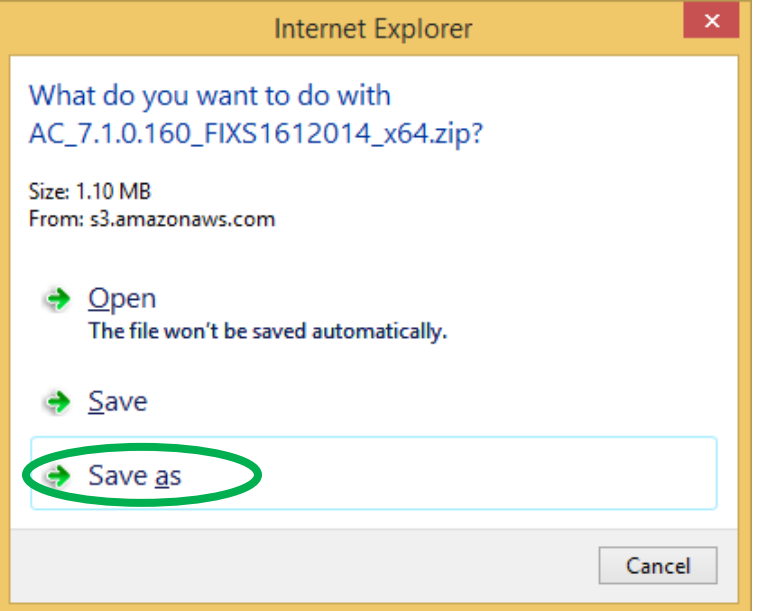

9. Again, the "Save As" dialogue box should open to the same location where you saved the previous files. Click the **Save** button.

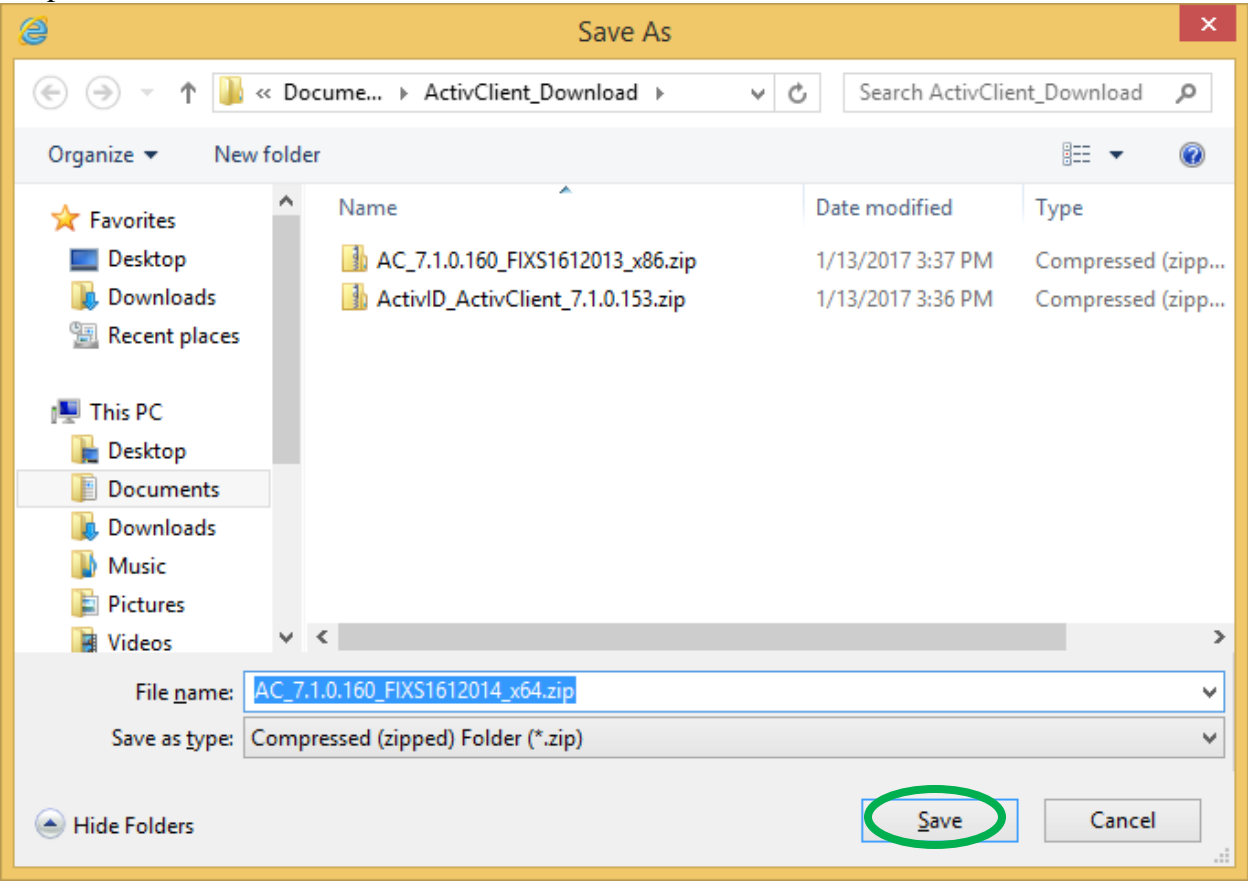

10. When the third file has finished downloading, click the **Open folder** button.

|                                                                                                    |                                                                                       |                                                                  |                               |                   |                     |                      |                                  |                       | – 🗆 🗙         |
|----------------------------------------------------------------------------------------------------|---------------------------------------------------------------------------------------|------------------------------------------------------------------|-------------------------------|-------------------|---------------------|----------------------|----------------------------------|-----------------------|---------------|
| ← → Ø                                                                                                    | http:// <b>txsystems.com</b> /activclie                                               | ntdl/links/index/                                                | ۍ <del>،</del> ک              | <i>e</i> Shopping | Cart                | ×                    |                                  |                       | 🟦 🖈 🛱         |
| 🐴 🕶 📾 💌 🛙                                                                                                    | ➡_ ▼Page ▼Safety ·                                                                    | • T <u>o</u> ols • 🕢 • 🔊 🔝                                       |                               |                   |                     |                      |                                  |                       |               |
| support   faq   kno                                                                                           | wledge base                                                                           |                                                                  |                               |                   |                     | My A                 | ccount   My Wishli               | st   My Cart   Cheo   | kout   Log In |
| <b>Tx</b> s                                                                                                   | ystems                                                                                |                                                                  |                               |                   |                     |                      | <ul> <li>Search entit</li> </ul> | • 0 items<br>in cart. | heckout >     |
|                                                                                                    |                                                                                       |                                                                  | ~                             |                   |                     |                      | + Ocaron chu                     | 5.016 11616           |               |
| HOME PRO                                                                                                    | DUCTS SOLUTIONS                                                                       | SMART CARD READERS                                               | MANUFA                        | CTURERS           | REQUEST             | A QUOTE              | VISIT BLOG                       | SUPPORT               |               |
| ActivClient C/<br>Please follow th<br>(1) Click the lin                                                       | AC software installation<br>he instructions below to p<br>nk(s) and download the zig  | erform the software installat<br>p file(s) to a safe location or | tion process.<br>h your PC. Y | ou can also c     | opy the link        | : text if you w      | ish to download                  | d at a later tim      | e.            |
| <ul> <li>(2) On2ip the 2</li> <li>(3) Open the n</li> <li>(4) Click Setup</li> <li>(5) If provided</li> </ul> | ewly unzipped folder.<br>e.exe and follow the install<br>, install the appropriate 32 | wizard.<br>2 or 64 bit hotfix.                                   |                               |                   |                     |                      |                                  |                       |               |
| Installer: <u>https</u>                                                                                       | ://txsystems.com/activcli                                                             | entdl/download/link/id/788d                                      | 10419ac8d7                    | d6afe9e415e       | c317e8509d          | lba60bc              |                                  |                       |               |
| Note: You can<br>Eastern.                                                                                     | click the above links thre                                                            | e times within 24 hours befo                                     | ore they exp                  | ire, which wil    | ll be on <b>201</b> | l <b>6/12/24</b> at  | 09:04:55 Pac                     | ific and 12:04        | 1:55          |
|                                                                                                    |                                                                                       |                                                                  |                               |                   |                     |                      |                                  |                       |               |
|                                                                                                    | The ActivID_ActivClient_7.                                                            | 1.0.153.zip download has compl                                   | eted.                         | <u>0</u>          | pen 💽               | O <u>p</u> en folder | <u>V</u> iew down                | nloads 🗙              | ~             |

11. You should see 3 entries in the folder. First, you will want to extarct the base install program. Right-click the ac.activclient.disk file and select Extract All.. [Some computers may be able to install the base software without extracting the file, but we have found that best results are obtained by extracting the main install file before installing.]

| 🕼 l 💽 🕼 👳 l          |               | Compressed Fo      | older Tools  | А             | ctivClien   | it_Down | load              |          | ×          |
|----------------------|---------------|--------------------|--------------|---------------|-------------|---------|-------------------|----------|------------|
| File Home S          | Share View    | Extra              | :t           |               |             |         |                   |          | ~ <b>?</b> |
| ⋲ ⋺ - ↑ 🎚            | ▶ This PC ▶ D | ocuments ► Act     | tivClient_Do | wnload ▶      | ~           | ĊS      | earch ActivClient | Download | ,p         |
| ☆ Favorites          | ^ Name        | *                  |              | Date r        | nodified    | Ту      | De                | Size     |            |
| 📃 Desktop            | 🔒 ActivlE     | _ActivClient_7.1.6 | 152 -in      | 1/12/3        | 017 2.26 0  | M Co    | mpressed (zipp    | 119,126  | KB         |
| 🐌 Downloads          | 🔒 AC_7.1      | 0.160_FIXS16120    | Oper         | 1             |             |         | pressed (zipp     | 1,132    | КВ         |
| 🕮 Recent places      | 🔒 AC_7.1      | 0.160_FIXS16120    | Open         | in new window |             |         | pressed (zipp     | 559      | КВ         |
|                      |               |                    | Extra        | t All         |             |         |                   |          |            |
| 🖳 This PC            |               |                    | 7-Zip        |               |             | +       |                   |          |            |
| 膧 Desktop            | ~             |                    | CRC          | SHA           |             | +       |                   |          |            |
| 3 items 1 item selec | cted 116 MB   |                    | e Scan       | with ESET NOD | 32 Antiviru | 5       | _                 |          | :==        |

12. In the "Extract Compressed (Zipped) Folders" dialogue, keep the default settings and click the **Extract** button. [This will put the extracted folders in the same location as the downloaded folders.]

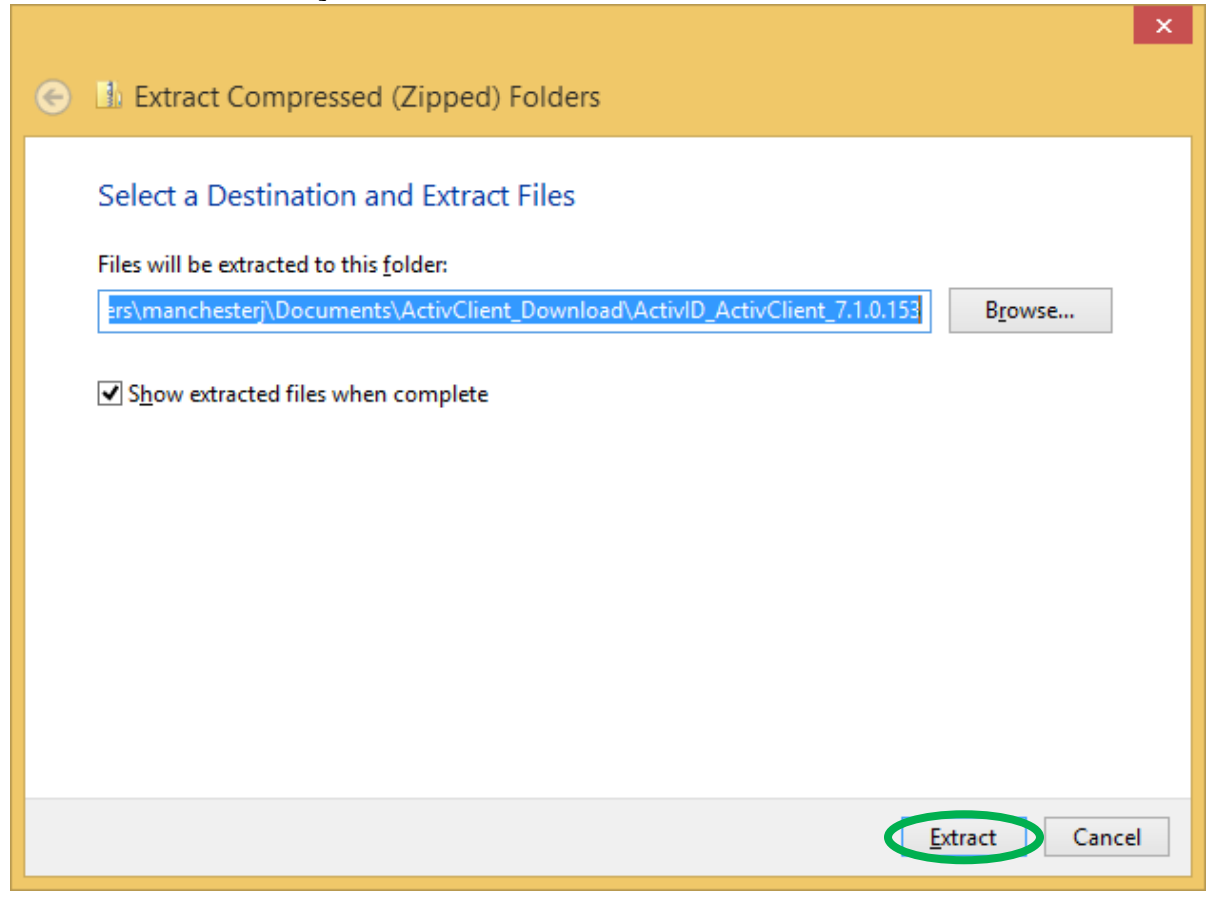

13. When the extraction is complete, the extracted folder will open. <u>Plug in your card</u> <u>reader and card or ActivKey SIM crypto-token now.</u> Then, right-click the Setup file (setup.exe) and select "Run as Administrator". The ActivClient InstallShield Wizard will start.

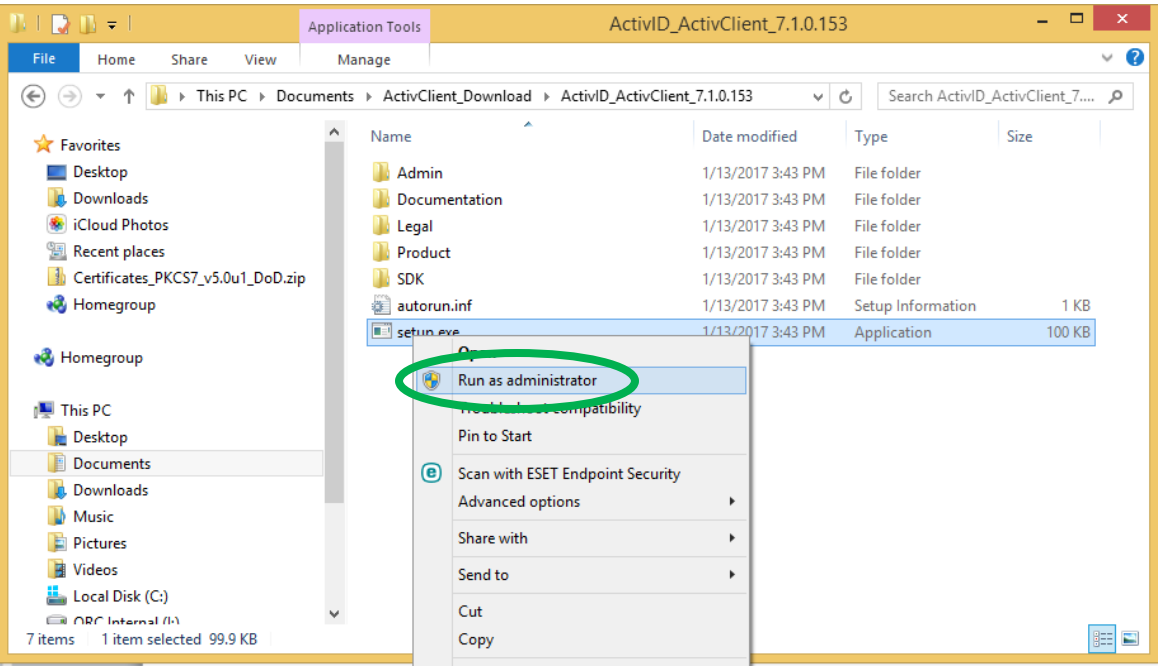

#### 14. Click the Next button

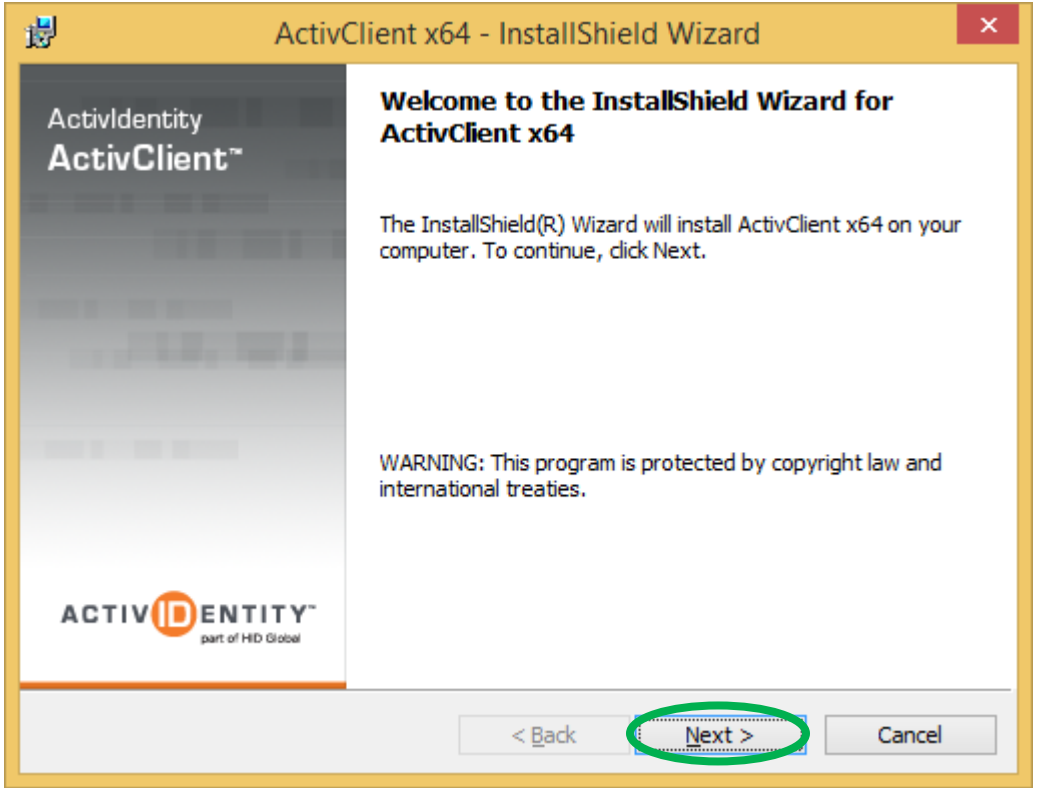

15. Accept the terms of the license agreement and then click the **Next** button.

|       | 虔                           | ActivClient x64 - InstallShield Wizard                                                                                                    |                                                                                                 | ×       |
|-------|-----------------------------|----------------------------------------------------------------------------------------------------|-------------------------------------------------------------------------------------------------|---------|
|       | '                           | License Agreement Please read the following license agreement carefully.                                                                                                    | Dent of HID Global                                                                              | r-<br>, |
|       |                             | ACTIVIDENTITY<br>END USER LICENSE AGREEMENT ("EULA")<br>(Standard Version v.101612)                                                                                                    |                                                                                                 | ^       |
|       | li<br>A<br>D<br>D<br>D<br>D | MPORTANT - READ CAREFULLY: This End User License Agreement ("<br>egal agreement between you ("Licensee"), either an individual or an<br>ActivIdentity, Inc. ("ActivIdentity") governing the use of the software pr<br>modules ("Software") that came with this EULA, whether provided on a<br>basis or installed or embedded on hardware products ("Hardware<br>associated product documentation or other written materials accomp<br>provided with the Software ("Documentation"). LICENSEE AGREES TO | EULA") is a<br>entity, and<br>oducts and<br>standalone<br>"), and any<br>panying or<br>BE BOUND | ~       |
|       | C                           | accept the terms in the license agreement                                                                                                    | Print                                                                                           |         |
|       | Ins                         | stallShield                                                                                                    |                                                                                                 |         |
|       |                             | < <u>p</u> ack <u>N</u> ext >                                                                                                    | Cancel                                                                                          |         |
| 16. ( | Cha                         | inge the setting of "Custom" installation and click the Next b                                                                                                    | outton                                                                                          |         |
|       | ø                           | ActivClient x64 - InstallShield Wizard                                                                                                    |                                                                                                 | ×       |
|       |                             | Setup Type Choose the setup type that best suits your needs.                                                                                                    | Dentity                                                                                         | r-      |
|       | Г                           | Please select a setup type.                                                                                                    |                                                                                                 |         |
|       |                             | Image: Typical         Image: All program features will be installed. (Requires the most disk space.)                                                                                                    |                                                                                                 |         |
|       | •                           | Choose which program features you want installed and where will be installed. Recommended for advanced users.                                                                                                    | they                                                                                            |         |
|       | Ins                         | stallShield                                                                                                    |                                                                                                 |         |
|       |                             | < <u>B</u> ack <u>N</u> ext >                                                                                                    | Cancel                                                                                          |         |

17. In the Custom Setup dialogue, scroll down until you see the Configuration Management option. Then click the down arrow next to it.

| 10.                                                                      | ActivClient x64                                                                                                    | 4 - InstallS                                                                                                    | hield                                                                                 | Wizard                                                                                                    | ×                                                                                                    |
|--------------------------------------------------------------------------|----------------------------------------------------------------------------------------------------|----------------------------------------------------------------------------------------------------|---------------------------------------------------------------------------------------|----------------------------------------------------------------------------------------------------|----------------------------------------------------------------------------------------------------|
| Custom Setup<br>Select the progr                                         | ram features you want ins                                                                                                    | talled Scro<br>Con<br>click                                                                                                    | oll dov<br>figura<br>c the c                                                          | wn until you<br>ation Manag<br>down arrow                                                                                                    | a see the gement option,                                                                                                    |
| Click on an icon in the list below to change how a feature is installed. |                                                                                                    |                                                                                                    |                                                                                       |                                                                                                    |                                                                                                    |
| <                                                                        | User Console<br>PIN Initializati<br>Troubleshooti<br>X • Auto-Update<br>X • Card auto-up<br>X • Usepartmen<br>X • Configuration<br>Online Help                                                                                                    | ion Tori<br>ing<br>Service<br>date service<br>nt of Defense<br>Managemen                                                                                                    |                                                                                       | Feature Descrip<br>Provides the Ac<br>administrative to<br>configure the po<br>This feature req<br>your hard drive                                                                                   | otion<br>tivClient<br>emplates to<br>plicy settings<br>quires 0KB on                                                                                                    |
| Install to:                                                              |                                                                                                    |                                                                                                    |                                                                                       |                                                                                                    |                                                                                                    |
|                                                                          |                                                                                                    |                                                                                                    |                                                                                       |                                                                                                    | Change                                                                                                    |
| InstallShield                                                            | Space                                                                                                    | < Back                                                                                                    |                                                                                       |                                                                                                    |                                                                                                    |
|                                                                          |                                                                                                    |                                                                                                    |                                                                                       | <u>N</u> ext >                                                                                                    | Cancel                                                                                                    |
| n the drop down                                                          | a manu salaat This                                                                                                    | facture or                                                                                                    | dall                                                                                  | Next >                                                                                                    | Cancel                                                                                                    |
| n the drop down                                                          | n menu, select, This                                                                                                    | feature an                                                                                                    | d all a                                                                               | Next >                                                                                                    | s, will be instal                                                                                                    |
| n the drop dowr                                                          | n menu, select, This<br>ActivClient x64                                                                                                    | feature an                                                                                                    | d all s<br>ield W                                                                     | <u>N</u> ext ><br>sub-features<br>Vizard                                                                                                    | s, will be instal                                                                                                    |
| n the drop down                                                          | n menu, select, This<br>ActivClient x64<br>am features you want insta                                                                                                    | feature an<br>- InstallSh                                                                                                    | d all :<br>ield W                                                                     | Next ><br>sub-features<br>Vizard                                                                                                    | s, will be instal  s, will be instal  s, will be instal                                                                                                    |
| n the drop down                                                          | n menu, select, This<br>ActivClient x64<br>am features you want insta<br>the list below to change ho                                                                                                    | feature an<br>- InstallSh<br>alled.<br>w a feature is                                                                                                    | d all sield W                                                                         | Next ><br>sub-features<br>Vizard<br>ACTIV                                                                                                    | s, will be instal  s, will be instal  s, will be instal                                                                                                    |
| n the drop down                                                          | n menu, select, This<br>ActivClient x64<br>am features you want insta<br>the list below to change how<br>User Console<br>PIN Initializatio<br>Troubleshootin<br>Auto-Update S                                                                     | feature an<br>- InstallSh<br>alled.<br>w a feature is<br>n Tool<br>g<br>ervice                                                                                                    | d all s<br>ield W                                                                     | Next ><br>sub-features<br>Vizard<br>ACTIV<br>d.<br>eature Descriptio<br>ovides the Activ<br>lministrative tem<br>nfigure the polic                                                                   | Cancel                                                                                                    |
| n the drop down                                                          | n menu, select, This<br>ActivClient x64<br>am features you want insta<br>the list below to change how<br>User Console<br>PIN Initializatio<br>Troubleshootin<br>Auto-Update S<br>Card auto-upda<br>X •<br>US Department<br>X •<br>Configuration N | feature an<br>- InstallSh<br>alled.<br>w a feature is<br>n Tool<br>g<br>ervice<br>ate service<br>t of Defense<br>Managemen                                                                | d all s<br>ield W<br>installed<br>Pro<br>ad<br>co<br>Th<br>yo                         | Next ><br>sub-features<br>Vizard<br>ACTIV<br>d.<br>eature Description<br>ovides the Active<br>lministrative term<br>nfigure the polici<br>is feature requiring<br>ur hard drive.                     | Cancel s, will be instal S, will be instal Client Client plates to cy settings res 0KB on                                                                                                    |
| n the drop down                                                          | n menu, select, This<br>ActivClient x64<br>am features you want insta<br>the list below to change ho<br>User Console<br>PIN Initialization<br>Troubleshootin<br>Auto-Update S<br>Card auto-upda<br>X •<br>US Department<br>X •<br>Configuration N | feature an<br>- InstallSh<br>alled.<br>w a feature is<br>n Tool<br>g<br>ervice<br>ate service<br>t of Defense<br>Managemen<br>will be installe                                            | d all a<br>ield W<br>installed<br>Pro<br>ad<br>col<br>Th<br>yo                        | Next ><br>sub-features<br>Vizard<br>ACTIV<br>d.<br>eature Description<br>ovides the Activ<br>ministrative tem<br>nfigure the polic<br>is feature require<br>our hard drive.                          | Cancel s, will be instal Cancel s, will be instal Cancel s, will be instal Cancel s, will be instal con Client Client plates to cy settings res 0KB on                                                                                                    |
| n the drop down                                                          | n menu, select, This<br>ActivClient x64<br>am features you want insta<br>the list below to change ho                                                                                                    | feature an<br>- InstallSh<br>alled.<br>w a feature is<br>n Tool<br>g<br>ervice<br>ate service<br>t of Defense<br>Managemen<br>will be installe<br>and all subfe                           | d all :<br>ield W<br>installed<br>Pro<br>ad<br>col<br>Th<br>yo<br>ad on it<br>atures, | Next ><br>sub-features<br>Vizard<br>ACTIV<br>d.<br>eature Description<br>ovides the Activ<br>ministrative tem<br>nfigure the polici<br>is feature require<br>ur hard drive.                          | Cancel s, will be instal s, will be instal client plates to sy settings res 0KB on d on local hard driv                                                                                                    |
| n the drop down                                                          | n menu, select, This<br>ActivClient x64<br>am features you want insta<br>the list below to change ho                                                                                                    | feature an<br>- InstallSh<br>alled.<br>w a feature is<br>n Tool<br>g<br>iervice<br>ate service<br>t of Defense<br>Managemen<br>will be installe<br>and all subfe<br>will not be available | installed<br>installed<br>Pro<br>ad<br>col<br>Th<br>yo<br>atures,<br>ailable.         | Next ><br>sub-features<br>Vizard<br>ACTIV<br>d.<br>eature Description<br>ovides the Active<br>ininistrative tem<br>infigure the police<br>is feature required<br>our hard drive.<br>ocal hard drive. | Cancel s, will be instal S, will be instal Client Client Client Client Sy settings res 0KB on Client Client |

19. With the Configuration Management now set to install, click the Next button

|     | ActivClient x64 - InstallShield Wizard                                                                                                    | × |
|-----|----------------------------------------------------------------------------------------------------|---|
|     | Custom Setup<br>Select the program features you want installed.                                                                                                |   |
|     | Click on an icon in the list below to change how a feature is installed.                                                                                       |   |
|     | InstallShield                                                                                                    |   |
| 20. | Click the <b>Install</b> button to begin the installation.                                                                                                    |   |
|     | Ready to Install the Program The wizard is ready to begin installation. ACTIVEENTITY                                                                           |   |
|     | Click Install to begin the installation.<br>If you want to review or change any of your installation settings, click Back. Click Cancel to<br>exit the wizard. |   |
|     | InstallShield < <u>B</u> ack I Install Cancel                                                                                                    | - |

21. You may be asked to "Allow" the installation *(not pictured)*. If so, click "allow" (or "yes" or whatever you need to for the Installation to happen). The software will install.

| 國                      | ActivClient x64 - InstallShield Wizard 🛛 – 🗖 🗙                                                      |
|------------------------|----------------------------------------------------------------------------------------------------|
| Installing<br>The prog | gram features you selected are being installed.                                                     |
| 1 <del>1</del>         | Please wait while the InstallShield Wizard installs ActivClient x64. This may take several minutes. |
|                        | Status:                                                                                             |
|                        | Copying new files                                                                                   |
|                        |                                                                                                    |
|                        |                                                                                                    |
|                        |                                                                                                    |
|                        |                                                                                                    |
|                        |                                                                                                    |
| TestallChield          |                                                                                                    |
| Instalioniela -        | < <u>B</u> ack <u>N</u> ext > Cancel                                                                |

22. When the software finishes installing, <u>uncheck</u> the box to show the readme file and click the **Finish** button.

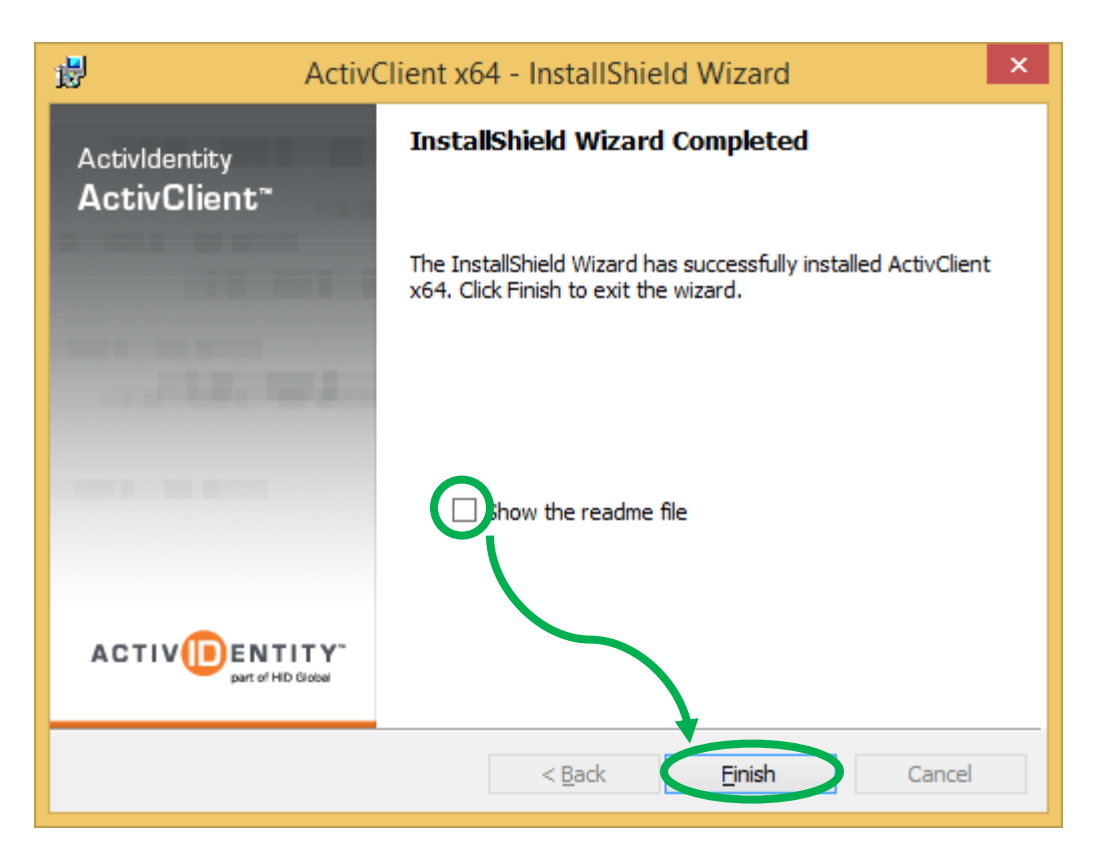

NOTE: <u>If the Installation should "roll back" rather than finishing, please see the</u> <u>Troubleshooting section at the end of this document.</u>

23. In the File Explorer dialogue, use the 'back' button to to get back to the folder where you saved the download files.

|                                                                                                    | Application Tools                                                                                                    | ac.activclient.disk_7.0.2.25 -                          | □ ×           |
|----------------------------------------------------------------------------------------------------|----------------------------------------------------------------------------------------------------|---------------------------------------------------------|---------------|
| F     Home     Share     View       H     S     V       Image: Second state     Image: Second state     V       Image: Second state     Image: Second state     V | Manage<br>JA<br>.disk_7.0.2.25 → ac.activclient.disk_                                                                                                    | 7.0.2.25 v C Search ac.activclient.disk                 | ✓ €<br>7.0    |
| 🔶 Favorites                                                                                                    | Name                                                                                                    | Date modified Type Siz                                  | e             |
| 🔲 Desktop                                                                                                    | i Admin                                                                                                    | 8/11/2015 10:44 AM File folder                          |               |
| 🝌 Downloads                                                                                                    | Documentation                                                                                                    | 8/11/2015 10:44 AM File folder                          |               |
| 🕮 Recent places                                                                                                    | International State State | 8/11/2015 10:44 AM File folder                          |               |
| iCloud Photos                                                                                                    | 퉬 Product<br>資 autorun.inf                                                                                                    | Use 'back' button to to get back to                     | ГКВ           |
| 🖳 This PC                                                                                                    | 🔂 Setup.exe                                                                                                    |                                                         | 4 KB          |
| 📜 Desktop                                                                                                    |                                                                                                    | download files.                                         |               |
| Documents                                                                                                    |                                                                                                    |                                                         |               |
| 🚺 Downloads                                                                                                    |                                                                                                    |                                                         |               |
| LinkStation : PVConnect (FFx0!                                                                                                    |                                                                                                    |                                                         |               |
| 🖺 LinkStation : PVConnect (FFx7/                                                                                                    | v                                                                                                    |                                                         |               |
| 6 items 1 item selected 173 KB                                                                                                    |                                                                                                    |                                                         | !== <b>``</b> |
| File description: ActivClient MSI Bootstra                                                                                                    | pper, File version: 7.0.2.1, Date create                                                                                                    | ed: 2/19/2013 5:42 PM, Size: 173 KB 173 KB 🛛 🖳 Computer | r 🔡           |

24. Run the hotfix (software update) files for your version of Windows. [This will be the x64 file in most cases (for 64 bit versions of Windows which is the most common;

this is what is picured here). If you know you are running a 32 bit version of Windows, run the x86 file, instead. If you aren't sure, pick the x64 file; if it will not run, try the x86 file.] Double-click the hotfix file. [Note: As time goes on, newer hotfix files will be produced. These newer files will have different names than those you see here. The hotfix files are cumulative, so newer files contain all of the previous updates. Please install what you have downloaded.]

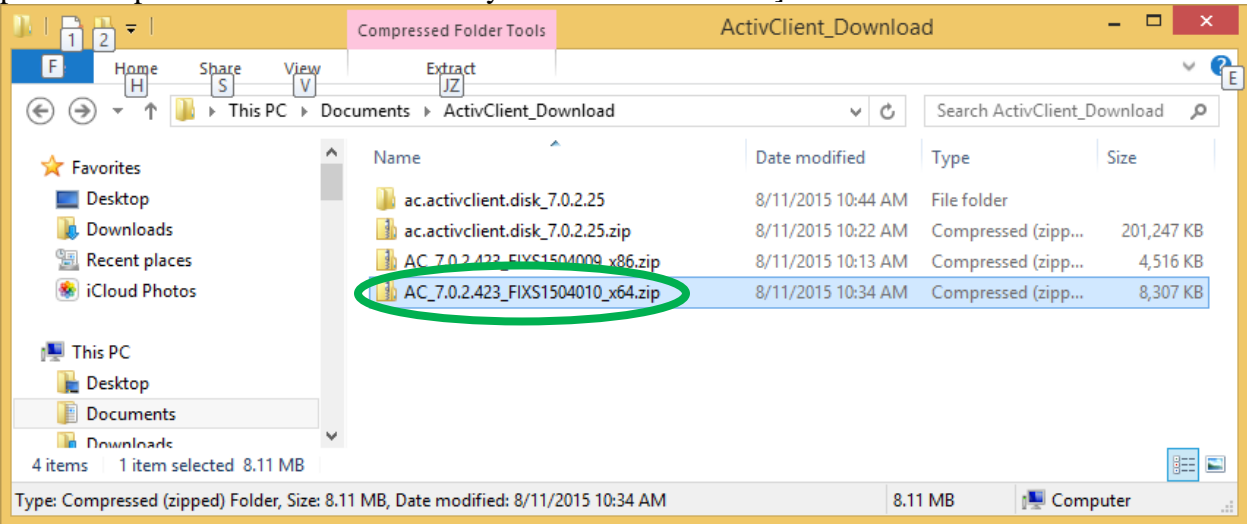

### 25. Double-click the FIXS... file to run the hotfix

|                                 | Compressed Folder Tools | AC_                | 7.0.2.423_FIXS1504     | 010_x64.zip | -               |                |
|---------------------------------|-------------------------|--------------------|------------------------|-------------|-----------------|----------------|
| E Home Share View<br>H S V      | Extract                 | (\$1504010 x64.zip | ~                      | C. Search A | C 7.0.2.423 FIX | ✓ €<br>S1504 ₽ |
| ★ Favorites                     | Name                    |                    | Туре                   | Compre      | ssed size       | Password       |
| Desktop                         | 🙀 FIXS1504010.msp       |                    | Windows Installer Pate | :h          | 8,294 KB        | No             |
| 🗼 Downloads                     | FIXS1504010_ReadM       | 1e.htm             | HTM File               |             | 13 KB           | No             |
| Recent places iCloud Photos     |                         |                    |                        |             |                 |                |
| 🖳 This PC                       |                         |                    |                        |             |                 |                |
| 膧 Desktop                       |                         |                    |                        |             |                 |                |
| Documents                       |                         |                    |                        |             |                 |                |
| 2 items 1 item selected 10.2 MB | <                       |                    |                        |             |                 | ><br>===       |
| 1 item selected                 |                         |                    |                        | 10.2 MB     | 😜 Internet      |                |

|        | Open File - Security Warning                                                                                                    |
|--------|----------------------------------------------------------------------------------------------------|
| Do you | vant to open this file?                                                                                                    |
| 12     | Name:p1_AC_7.0.2.423_FIXS1504010_x64.zip\FIXS1504010.msp<br>Publisher: <u>HID Global Corporation</u><br>Type: Windows Installer Patch<br>From: C:\Users\manchesterj\AppData\Local\Temp\Temp1_A<br><u>Open</u> Cancel |
| ٢      | While files from the Internet can be useful, this file type can potentially harm your computer. If you do not trust the source, do not open this software. <u>What's the risk?</u>                                   |

## 27. Click the **Update** button

| 🛃 🛛 ActivClie                             | ent x64 Patch - InstallShield Wizard                                                                                  | ×  |
|-------------------------------------------|----------------------------------------------------------------------------------------------------|----|
| Activldentity<br>ActivClient <sup>~</sup> | Welcome to the Patch for ActivClient x64                                                                              |    |
|                                           | The InstallShield(R) Wizard will install the Patch for ActivClier<br>x64 on your computer. To continue, click Update. | nt |
|                                           |                                                                                                    |    |
| ACTIV ENTITY"<br>part of HID Global       |                                                                                                    |    |
|                                           | < Back Update > Cancel                                                                                                |    |

28. You may be asked to "Allow" the installation (*not pictured*). If so, click "allow" or "yes" or whatever you need to for the Installation to happen. The software will install.

| 谩                      | ActivClient x64 - InstallShield Wizard 🛛 – 🗖 🗙                                                      |
|------------------------|----------------------------------------------------------------------------------------------------|
| Installing<br>The prog | ActivClient x64<br>gram features you selected are being installed.                                  |
| 1 <del>7</del>         | Please wait while the InstallShield Wizard installs ActivClient x64. This may take several minutes. |
|                        | Status:<br>Validating install                                                                       |
|                        |                                                                                                    |
|                        |                                                                                                    |
|                        |                                                                                                    |
| InstallShield -        |                                                                                                    |
|                        | < <u>B</u> ack <u>N</u> ext > Cancel                                                                |

29. Another dialogue box may appear, keep the default settings and click the **OK** button.

| 閿    | ActivClient x64 - InstallShield Wizard                                                                                                    |
|------|----------------------------------------------------------------------------------------------------|
| F    | iles in Use<br>Some files that need to be updated are currently in use.                                                                       |
|      | The following applications are using files that need to be updated by this setup.                                                             |
|      | ActivClient Agent<br>ActivIdentity Event Service                                                                                              |
|      | <ul> <li>Automatically close and attempt to restart applications.</li> <li>Do not close applications. (A reboot will be required.)</li> </ul> |
| Inst | allShield OK Cancel                                                                                                    |

### 30. Click the Finish button

| <mark>.</mark> ₽              | ActivClient x64 - InstallShield Wizard                                                                | × |
|-------------------------------|----------------------------------------------------------------------------------------------------|---|
| ActivIdentity<br>ActivClient~ | InstallShield Wizard Completed                                                                        |   |
|                               | The InstallShield Wizard has successfully installed ActivClient x64. Click Finish to exit the wizard. | : |
|                               |                                                                                                    |   |
|                               | T Y ~                                                                                                 |   |
|                               | < <u>B</u> ack <b>Einish</b> Cancel                                                                   |   |

- 31. Reboot the computer.
- 32. You have finished the basic installation of the ActivClient 7.1 software. This installation should allow you to: Set a unique PIN on your smart card or ActivKey SIM token (either by changing the PIN, "Unlocking" the device, or initializing the device), make the on-line certificate requests, and import the certificates after they are issued. By default, ActivClient for Windows talks to the Windows certificate store (and therefor Internet Explorer, Edge, Chrome, Outlook, Office, Adobe, etc.).
- 33. What follows are the steps to allow ActivClient to talk to Mozilla Firefox (and other Mozilla applications) and some advanced configuration settings that are sometimes necessary for utilization of the card.

## TROUBLESHOOTING

If you did not have your device (card reader + smart card or crypto-token) plugged into the computer when you tried to install, please plug the device in and try again.

Three Windows services must be running for ActivClient to install properly; Certificate Propagation, Distributed Transaction Coordinator, and Smart Card. These services usually start on demand, but you may need to manually start them.

Click on your computer's Start button and search for Services, then select "View Local Services" [You can also open the Control Panel, then Administrative Tools, then "Services"] Be advised that you may need Administrative Privileges.

| Programs (5)                                               |
|------------------------------------------------------------|
| Real Active Directory Sites and Services                   |
| less Component Services                                    |
| Microsoft Azure Services                                   |
| Control Panel (5)                                          |
| View local services                                        |
| Allow remote access to your computer                       |
| Allow Remote Assis View local services sent from this comp |
|                                                            |
| 🔎 See more results                                         |
| Chut dava                                                  |
| services × Shut down                                       |
|                                                            |
|                                                            |

In the Services dialogue box, scroll down until you find Certificate Propagation and confirm that the service is Running and that the Startup Type is set to Automatic.

| 0                                        |                              | Services                    |                    |                           | - 1                      | × |
|------------------------------------------|------------------------------|-----------------------------|--------------------|---------------------------|--------------------------|---|
| <u>F</u> ile <u>A</u> ction <u>V</u> iew | <u>H</u> elp                 |                             |                    |                           |                          |   |
| 🗢 🔿   📰   🖨                              | à 🔒 🛛 🖬 🕨 🔲 🕕 🕨              |                             |                    |                           |                          |   |
| Services (Local)                         | Name                         | Description                 | Status             | Startup Type              | Log On As                | ^ |
|                                          | Bonjour Service BranchCache  | Enables har<br>This service | Running            | Automatic<br>Manual       | Local Syste<br>Network S |   |
|                                          | Certificate Propagation      | Copies user                 | Running            | Automatic                 | Local Syste              |   |
|                                          | 🔍 Check Point Endpoint Clien | Check Point                 | Kunning            | Automatic                 | Local Syste              |   |
|                                          | Check Point Endpoint Secur   | Check Point<br>The CNG ke   | Running<br>Running | Automatic<br>Manual (Trig | Local Syste              | ~ |
|                                          | (                            |                             |                    |                           |                          |   |

If the Certificate Propagation service is not Running and/or the Startup Type is not set to Automatic, right-click over Certificate Propagation and click Properties.

| Q                      |                             |                   | Sen                 | vices                     |                    |                           |                            | - | × |
|------------------------|-----------------------------|-------------------|---------------------|---------------------------|--------------------|---------------------------|----------------------------|---|---|
| File Action View       | Help                        |                   |                     |                           |                    |                           |                            |   |   |
| 🗢 🌩   📰 🖾              | 🗟 🚺 🖬 🕨 🛛                   |                   |                     |                           |                    |                           |                            |   |   |
| 🤹 Services (Local)     | Name                        |                   | Descrip             | tion                      | Status             | Startup Type              | Log On As                  |   | ^ |
|                        | Bonjour Service BranchCache |                   | Enables<br>This ser | har<br>vice <mark></mark> | Running            | Automatic<br>Manual       | Local Syste<br>Network S   |   |   |
|                        | Certificate Pro             | Start             | 0.1                 | ıser<br>oint              | Kunning            | Disabled<br>Automatic     | Local Syste<br>Local Syste |   |   |
|                        | Check Point E               | Stop<br>Pause     |                     | oint<br>3 ke              | Running<br>Running | Automatic<br>Manual (Trig | Local Syste<br>Local Syste |   | ~ |
| Opens the properties d | Extended Stan               | Resume<br>Restart |                     |                           |                    |                           |                            |   | _ |
|                        |                             | All Tasks         | •                   |                           |                    |                           |                            |   |   |
|                        |                             | Refresh           |                     |                           |                    |                           |                            |   |   |
|                        |                             | Properties        |                     |                           |                    |                           |                            |   |   |

Set the Startup Type to Automatic (if not already Automatic), click the Apply button, then click the Start button if the service is not already running.

| Certifi             | cate Pro               | opagation Properties (Local Computer)                                                                         | ×   |
|---------------------|------------------------|----------------------------------------------------------------------------------------------------|-----|
| General             | Log On                 | Recovery Dependencies                                                                                         |     |
| Service             | name:                  | Cert Prop Svc                                                                                                 |     |
| Display             | name:                  | Certificate Propagation                                                                                       |     |
| Descript            | tion:                  | Copies user certificates and root certificates from<br>smart cards into the current user's certificate store, | Ŷ   |
| Path to<br>C:\Wind  | executabl<br>lows\syst | e:<br>em32\svchost.exe -k netsvcs                                                                             |     |
| Startup             | typ <u>e</u> :         | Automatic                                                                                                    | ~   |
|                     |                        |                                                                                                    |     |
| Service             | status:                | Stopped                                                                                                    | _   |
| <u>_</u>            | tart                   | Stop <u>P</u> ause <u>R</u> esume                                                                             |     |
| You car<br>from her | n specify a<br>re.     | he start parameters that apply when you start the servic                                                      | ce  |
| Start pa            | ra <u>m</u> eters:     |                                                                                                    |     |
|                     |                        |                                                                                                    |     |
|                     |                        | OK Cancel Ap                                                                                                  | ply |

The service should start and then display as "Running" as shown above.

| Service Control                                                                                    | × |
|----------------------------------------------------------------------------------------------------|---|
| Windows is attempting to start the following service on Local Computer.<br>Certificate Propagation |   |
| Close                                                                                              |   |

Next, scroll down until you find Distributed Transaction Coordinator and confirm that the service is Running and that the Startup Type is set to Automatic.

| 0                                        | S                                      | ervices      |         |              |             | × |
|------------------------------------------|----------------------------------------|--------------|---------|--------------|-------------|---|
| <u>F</u> ile <u>A</u> ction <u>V</u> iew | <u>H</u> elp                           |              |         |              |             |   |
| 🧢 🄿 🗖 🖬 🧟                                | 🗟 🛛 🛐 📄 🔲 🖬 🕩                          |              |         |              |             |   |
| Services (Local)                         | Name                                   | Description  | Status  | Startup Type | Log On As   | ^ |
|                                          | 🔍 Diagnostics Tracking Service         | The Diagno   | Running | Automatic    | Local Syste |   |
|                                          | 🌼 Distributed Link Tracking Client     | Maintains li | Running | Automatic    | Local Syste |   |
|                                          | 🙀 Distributed Transaction Coord        | Coordinates  | Running | Manual       | Network S   |   |
|                                          | 🔍 DNS Client                           | The DNS Cli  | Running | Automatic (T | Network S   |   |
|                                          | 🔍 Encrypting File System (EFS)         | Provides th  | Running | Automatic (T | Local Syste | ~ |
|                                          | Extended Standard                      |              |         |              |             | _ |
|                                          | ······································ |              |         |              |             |   |
| L                                        |                                        |              |         |              |             | _ |

If the Distributed Transaction Coordinator service is not Running, right-click over Distributed Transaction Coordinator and click Start.

| 0.                     |                         |                                              | Services                   |                    |                        |                            | - | × |
|------------------------|-------------------------|----------------------------------------------|----------------------------|--------------------|------------------------|----------------------------|---|---|
| File Action View       | Help                    |                                              |                            |                    |                        |                            |   |   |
| ♦ ♦ 1                  | 🗟 🛛 🖬                   | ▶ ■ Ⅱ Ⅰ▶                                     |                            |                    |                        |                            |   |   |
| Services (Local)       | Name                    | *                                            | Description                | Status             | Startup Type           | Log On As                  |   | ^ |
|                        | Construction Diagnostic | s Tracking Service<br>I Link Tracking Client | The Diagno<br>Maintains li | Running<br>Pupping | Automatic<br>Automatic | Local Syste<br>Local Syste |   |   |
|                        | Distributer             | Start                                        | - Coordinates.             | Running            | Manual<br>Automatic (1 | Network S<br>Network S     |   |   |
|                        | Encrypt                 | Stop                                         | ovides th                  | Running            | Automatic (T           | Local Syste                |   |   |
|                        | Extended                | Pause                                        | ET HTTP                    |                    | Manual                 | Network S                  |   | ~ |
| Opens the properties d | ialog box for           | Restart                                      |                            |                    |                        |                            |   |   |
|                        |                         | All Tasks                                    | •                          |                    |                        |                            |   |   |
|                        |                         | Refresh                                      |                            |                    |                        |                            |   |   |
|                        |                         | Properties                                   |                            |                    |                        |                            |   |   |

Set the Startup Type to Automatic (if not already Automatic), click the Apply button, then click the Start button if the service is not already running.

| Distribut           | ed Tra                 | nsaction (               | Coordinat                       | or Proper                     | ties (Local                   | ×   |
|---------------------|------------------------|--------------------------|---------------------------------|-------------------------------|-------------------------------|-----|
| General             | Log On                 | Recovery                 | Dependencie                     | es                            |                               |     |
| Service             | name:                  | MSDTC                    |                                 |                               |                               |     |
| Display             | name:                  | Distributed              | Transaction C                   | Coordinator                   |                               |     |
| Descript            | ion:                   | Coordinate:<br>managers, | s transactions<br>such as datab | that span mu<br>bases, messag | ltiple resource<br>ge queues, | Ŷ   |
| Path to C:\Wind     | executabl<br>lows\Syst | e:<br>em 32∖msdtc        | .exe                            |                               |                               |     |
| Startup f           | typ <u>e</u> : <       | Automatic                |                                 | >                             |                               | ~   |
|                     |                        |                          |                                 |                               |                               |     |
| Service             | status:                | Stopped                  |                                 |                               |                               | -   |
| <u><u>s</u></u>     | tart                   | Stop                     |                                 | <u>P</u> ause                 | <u>R</u> esume                |     |
| You can<br>from her | specify<br>e.          | he start parer           | meters that ap                  | ply when yo                   | start the servi               | ce  |
| Start pa            | ra <u>m</u> eters:     |                          |                                 |                               |                               |     |
|                     |                        |                          |                                 |                               |                               |     |
|                     |                        | 4                        | ОК                              | Cance                         | el <u>A</u> p                 | ply |

The service should start and then display as "Running" as shown above.

| Service Control                                                         | × |
|-------------------------------------------------------------------------|---|
| Windows is attempting to start the following service on Local Computer. |   |
| Distributed Transaction Coordinator                                     |   |
|                                                                         |   |
| Close                                                                   |   |

Finally, scroll down until you find Smart Card and confirm that the service is Running and that the Startup Type is set to Automatic.

| Q. Services                    |              |         |              |               | × |
|--------------------------------|--------------|---------|--------------|---------------|---|
| <u>File Action View H</u> elp  |              |         |              |               |   |
| 🗢 🏟   📰 🙆 🔒   🛛 🖬   🕨 🔳 🕕      |              |         |              |               |   |
| Services (Local) Name          | Description  | Status  | Startup Type | Log On As     | ^ |
| Server 🔍                       | Supports fil | Running | Automatic    | Local Syste   |   |
| 🛸 Shell Hardware Detection     | Provides no  | Running | Automatic    | Local Syste   |   |
| 🖏 Smart Card                   | Manages ac   | Running | Automatic (T | Local Service |   |
| 😪 Smart Card Device Enumeratio | Creates soft |         | Manual (Trig | Local Syste   |   |
| Smart Card Removal Policy      | Allows the s | Running | Automatic    | Local Syste   | ~ |
| Extended Standard              |              |         |              |               |   |
|                                |              |         |              |               |   |
|                                |              |         |              |               |   |

In the Smart Card service is not Running, right-click over Smart Card and click Start.

| <b>Q</b>           |                                    |                  | Services                    |         |                          |                              | - | × |
|--------------------|------------------------------------|------------------|-----------------------------|---------|--------------------------|------------------------------|---|---|
| File Action View   | Help                               |                  |                             |         |                          |                              |   |   |
| <b>♦ ♦</b> 🖬 🛱     | 🗟 🛛 🖬                              | ▶ <b>■</b> II IÞ |                             |         |                          |                              |   |   |
| 🤹 Services (Local) | Name                               | ^                | Description                 | Status  | Startup Type             | Log On As                    |   | ^ |
|                    | Server<br>Shell Hardware Detection |                  | Supports fil<br>Provides no | Running | Automatic<br>Automatic   | Local Syste<br>Local Syste   |   |   |
|                    | Smart Card<br>Smart Ca             | Start            | Manages ac<br>eates soft    | Kunning | Disabled<br>Manual (Trig | Local Service<br>Local Syste |   |   |
|                    | Smart Ci                           | Stop<br>Pause    | ows the s<br>ceives tra     | Running | Au omatic<br>Manual      | Local Syste<br>Local Service |   | , |
|                    | Extended                           | Resume           |                             |         |                          |                              |   |   |
|                    |                                    | All Tacks        |                             |         |                          |                              |   |   |
|                    |                                    | Refresh          |                             |         |                          |                              |   |   |
|                    |                                    | Properties       | •                           |         |                          |                              |   |   |

Set the Startup Type to Automatic (if not already Automatic), click the Apply button, then click the Start button if the service is not already running.

|                     | Smar                                                                                                    | t Card Properties (Local Cor              | mputer)             | × |
|---------------------|----------------------------------------------------------------------------------------------------|-------------------------------------------|---------------------|---|
| General             | Log On                                                                                                    | Recovery Dependencies                     |                     |   |
| Service             | name:                                                                                                    | SCardSvr                                  |                     |   |
| Display             | name:                                                                                                    | Smart Card                                |                     |   |
| Descript            | cription: Manages access to smart cards read by this<br>computer. If this service is stopped, this computer |                                           |                     |   |
| Path to<br>C:\Wind  | executabl<br>dows∖syst                                                                                      | e:<br>em32\svchost.exe +k LocalServiceAnd | NoImpersonation     |   |
| Startup             | typ <u>e</u> : <                                                                                            | Automatic                                 | ×                   |   |
|                     |                                                                                                    |                                           |                     |   |
| Service             | status:                                                                                                    | Stopped                                   |                     |   |
| 5                   | tart                                                                                                    | Stop <u>P</u> ause                        | <u>R</u> esume      |   |
| You car<br>from her | n specify t<br>re.                                                                                          | e start parameters that apply when yo     | u start the service |   |
| Start pa            | ra <u>m</u> eters:                                                                                          |                                           |                     |   |
|                     |                                                                                                    |                                           |                     |   |
|                     |                                                                                                    | OK Cano                                   | el <u>A</u> pply    | > |

The service should start and then display as "Running" as shown above.

| Service Control                                                                       | × |
|---------------------------------------------------------------------------------------|---|
| Windows is attempting to start the following service on Local Computer.<br>Smart Card |   |
| Close                                                                                 |   |